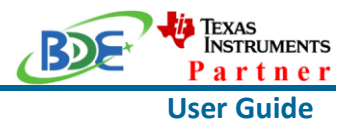

## Introduction

This user guide is for BDE-RFM204, a Wireless Module based on TI CC1310. It is a quick start guide for how to connect the module with the evaluation board BDE-EVB07 or with the TI launchpad, and how to build the first application. It also shows a demo for how BDE-RFM204 receives a data packet that is sent from another BDE-RFM204.

## Get Ready

The following tools are recommended to develop with BDE-RFM204.

Hardware tools:

- Two modules of BDE-RFM204(<u>BDE-RFM204-915-BDE Technology Inc. (bdecomm.com</u>) BDE-RFM204-868-BDE Technology Inc. (bdecomm.com))
- Two BDE-ADP203D V1.0 (adaptor board)
- PC or Laptop
- Two BDE-EVB07 (<u>BDE-EVB07-BDE Technology Inc. (bdecomm.com</u>)) or
- Two TI Launchpad (LAUNCHXL-CC1310 Evaluation board | TI.com)
- USB cable for power supply and debugging

Software tools:

- Terminal software such as CCS, IAR.
- <u>CCS download</u>
- <u>Software Development Kit (SDK)</u>

## **Build Your First Application**

Once have the Hardware and Software tools in place, please following the following steps:

A. Connect the Hardware

If chose EVB07:

Use USB cable to connect EVB07 and PC or laptop. Plug BDE-RFM204 with the adaptor board into the dev board and connect all the pins with Jumpers as the following picture shows.

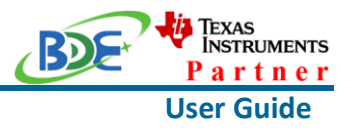

**Wireless Module** 

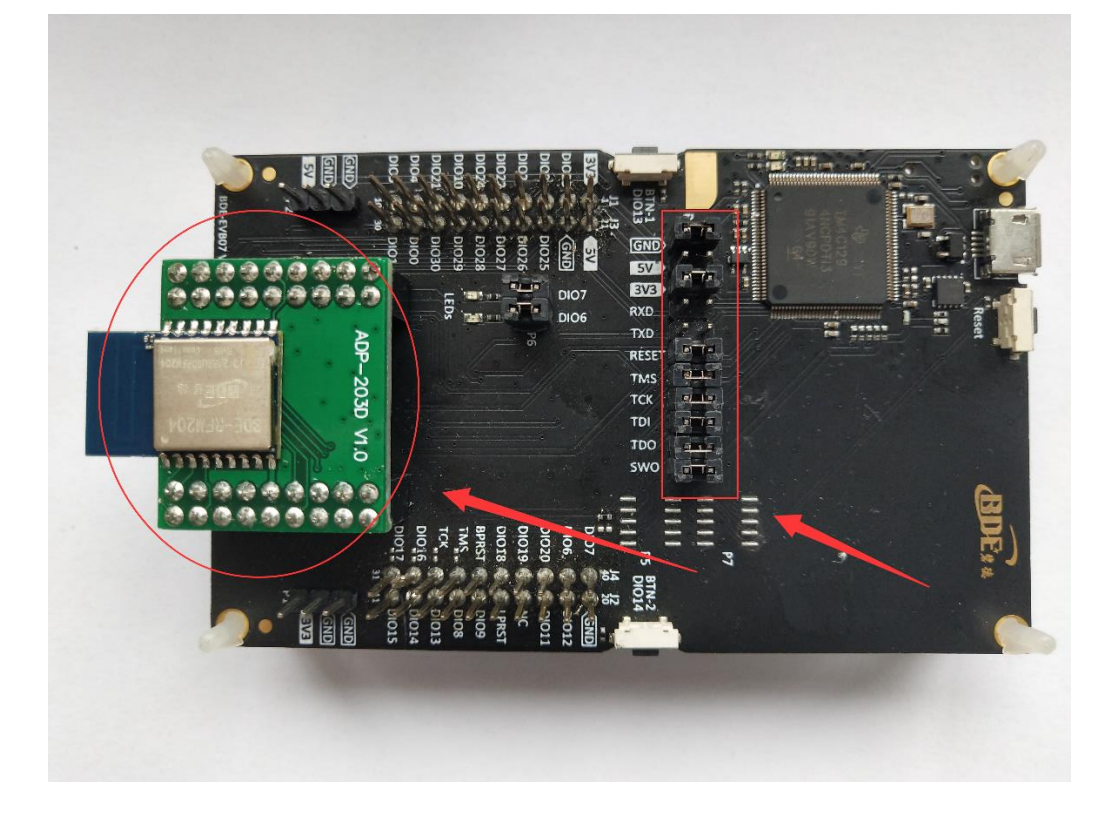

If chose TI Launchpad: The connection is as following.

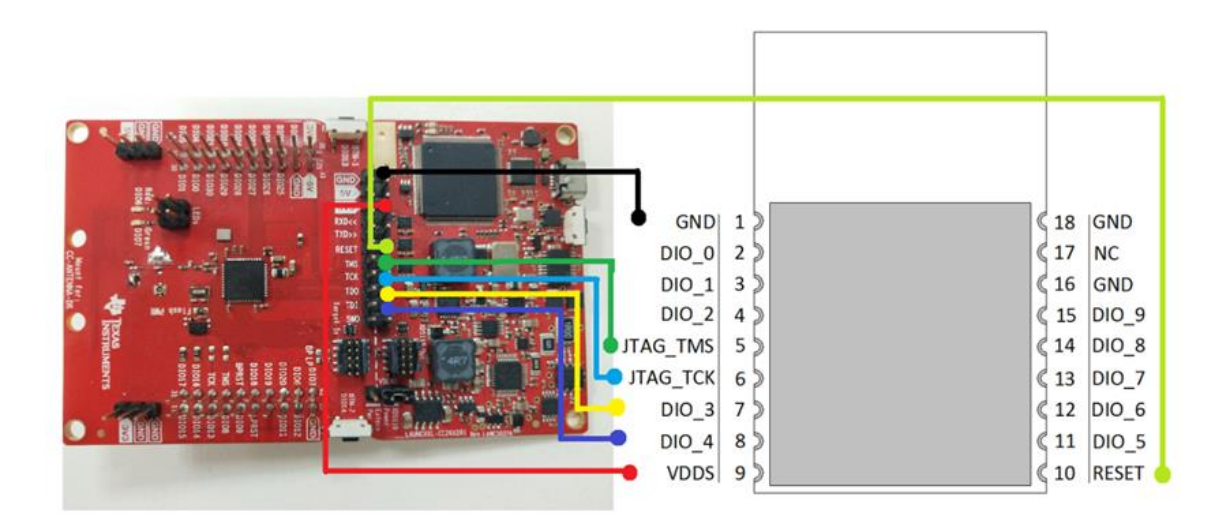

### Wireless Module

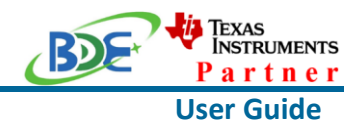

| Connection Designator | BDE-RFM204 | LaunchPad Pin |
|-----------------------|------------|---------------|
| 3V3 Power             | VDD        | 3V3           |
| Ground                | GND        | GND           |
| RST                   | RST        | RESET         |
| TMS                   | TMS        | TMS           |
| ТСК                   | ТСК        | ТСК           |
| TDO                   | DIO16      | TDO           |
| TDI                   | DIO17      | TDI           |

Optional: TDO, TDI, RXD, TXD

### B. Build the Application

### Download and install the CCS and SDK

From the above links, follow the instructions in the following steps to download and install the CCS and SDK.

## CCS Installation

### 1. Click on this option

| CCSTUDIO-WCS       |                                                                                                    | Downloads  |
|--------------------|----------------------------------------------------------------------------------------------------|------------|
| Overview Downloads | Technical documentation Support & training                                                                                                    |            |
| Downloads          |                                                                                                    |            |
| Ó                  | IDE, CONFIGURATION, COMPILER OR DEBUGGER CCSTUDIO – Code Composer Studio (CCS) Integrated Development Environment (IDE)                                                                                                    | ad options |
|                    | Code Composer Studio is an integrated development environment (IDE) that supports TI's Microcontroller and Embedded<br>Processors portfolio. Code Composer Studio comprises a suite of tools used to develop and debug embedded<br>applications. It includes an optimizing C/C++ compiler, source code editor () |            |
|                    | Supported products & hardware                                                                                                    |            |
|                    |                                                                                                    |            |

### 2. Select an option to download CCS

| BDE-I          | RFM204 USER GUIDE                                                                    | TEXAS<br>INSTRUMENTS<br>Partner |
|----------------|--------------------------------------------------------------------------------------|---------------------------------|
| <b>ireless</b> | s Module                                                                             | User Guide                      |
|                | Download options                                                                     | ×                               |
|                | Code Composer Studio (CCS) Integrated Development Environment (IDE)                  |                                 |
|                | Version: 10.3.0.00007                                                                |                                 |
|                | Release date: 05 Apr 2021                                                            |                                 |
|                | SINGLE FILE INSTALLERS                                                               |                                 |
|                | $ \underline{\downarrow} $ Windows single file installer for CCS IDE (1181753652 KB) |                                 |
|                | $ \underline{\downarrow} $ Linux single file installer for CCS IDE (1102001729 KB)   |                                 |
|                | $ \underline{\downarrow} $ macOS single file installer for CCS IDE (1083552986 KB)   |                                 |
|                | ON-DEMAND INSTALLERS                                                                 |                                 |
|                | ↓ Windows on-demand installer for CCS IDE (40136960 KB)                              |                                 |
|                | ↓ Linux on-demand installer for CCS IDE (25338386 KB)                                |                                 |
|                |                                                                                      |                                 |

## 3. Unzip the package to a local disc

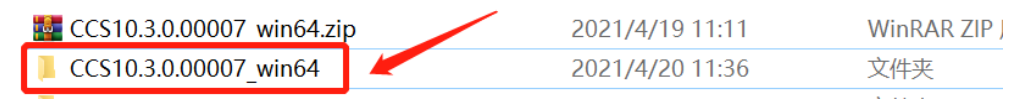

|   | 4. Click the setup of CCS    | 1.0 · · · · · · · · · · · · · · · · · · · |
|---|------------------------------|-------------------------------------------|
|   | 📙 binary                     | 2021/3/29 21:38                           |
|   | 📜 CCS10.3.0.00007_win64      | 2021/4/19 11:23                           |
|   | 📜 components                 | 2021/3/29 21:38                           |
| • | 📜 features                   | 2021/3/29 21:38                           |
| Þ | 📄 artifacts.jar              | 2021/3/29 21:38                           |
|   | 馣 ccs_setup_10.3.0.00007.exe | 2021/3/29 21:37                           |
|   | content.jar                  | 2021/3/29 21:38                           |
|   | README_FIRST_win64.txt       | 2021/3/29 21:38                           |
|   | itimestamp.txt               | 2021/3/29 21:38                           |

5. Click "Next"

W

### **Wireless Module**

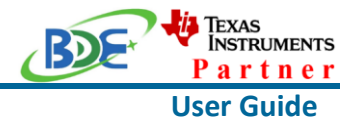

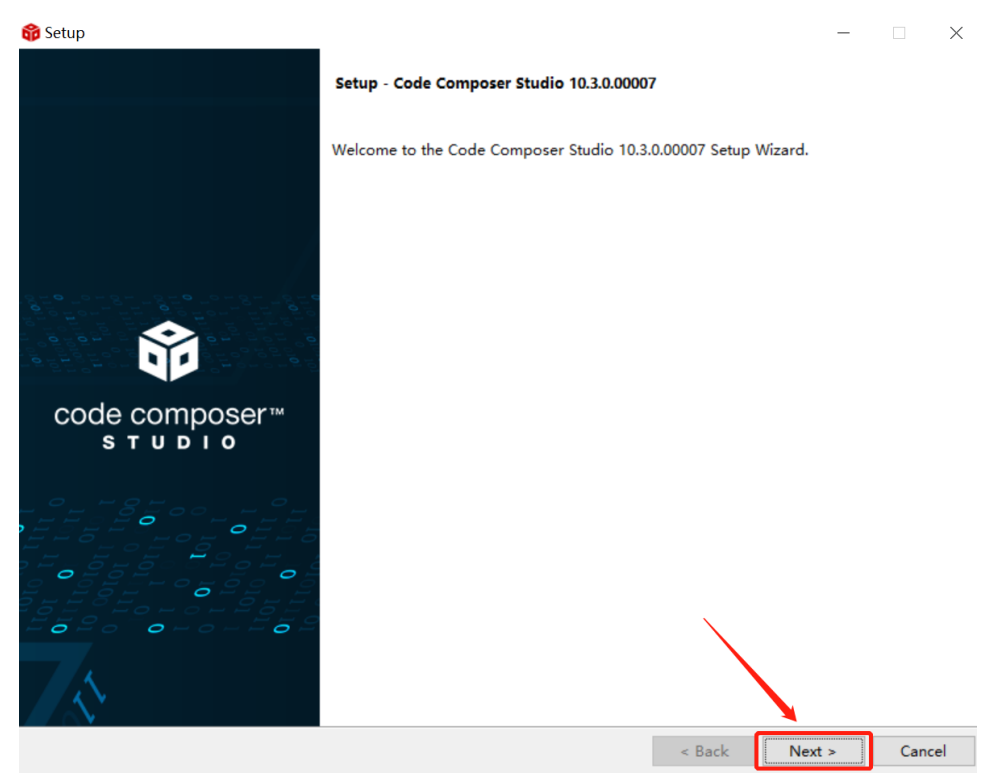

### 6. Select the default option

| 🔯 Setup                                                                                                    |                                                                                                    |                                                                                                    |                                                                                   | ×       |
|----------------------------------------------------------------------------------------------------|----------------------------------------------------------------------------------------------------|----------------------------------------------------------------------------------------------------|-----------------------------------------------------------------------------------|---------|
| License Agreement                                                                                                    |                                                                                                    |                                                                                                    | ĺ                                                                                 | î       |
| Please read the following License Agreement. You must accept the terms of this agreement                                                                                                    | ent before con                                                                                                    | tinuing with the i                                                                                                    | nstallation                                                                       | n.      |
| TECHNOLOGY SOFTWARE PUBLICLY AVAILABLE                                                                                                    |                                                                                                    |                                                                                                    |                                                                                   | ^       |
| Copyright (c) 2016 Texas Instruments Incorporated                                                                                                    |                                                                                                    |                                                                                                    |                                                                                   |         |
| All rights reserved not granted herein.                                                                                                    |                                                                                                    |                                                                                                    |                                                                                   |         |
| Limited License Agreement.                                                                                                    |                                                                                                    |                                                                                                    |                                                                                   |         |
| This Limited License Agreement ("Agreement") is a legal agreement between<br>entity) and Texas Instruments Incorporated ("TI"). The "Software" consist<br>the materials identified as TI proprietary software programs in the softwa<br>subject to the terms herein, and any "on-line" or electronic documentation<br>any portion thereof (the "Licensed Materials"), and (b) the materials iden<br>third party proprietary software in the software manifest for the Software<br>Software"). For clarification, your use of the Licensed Materials is subject<br>contained in this Agreement and your use of the Public Software is subject<br>specified in the applicable software manifest and/or identified or include<br>mulu. This Agreement does not limit your yights under or grant you right | you (either a<br>s of the fol:<br>remanifest :<br>associated a<br>tified as op<br>, or any port<br>ect to the l<br>to the sepa:<br>d with the m<br>to that cupon | an individual<br>lowing materia<br>for the softwa<br>with these pro-<br>en source mate-<br>tion thereof (<br>icensing terms<br>rate licensing<br>aterials to wh<br>reodo the licensing | or<br>lls: (a)<br>re<br>grams, (<br>rials or<br>"Public<br>;<br>terms<br>ich they | or<br>r |
| Do you accept this license? I do not accept the agreement                                                                                                    |                                                                                                    |                                                                                                    |                                                                                   |         |
| VMware InstallBuilder                                                                                                    | < Back                                                                                                    | Next >                                                                                                    | Canc                                                                              | el      |

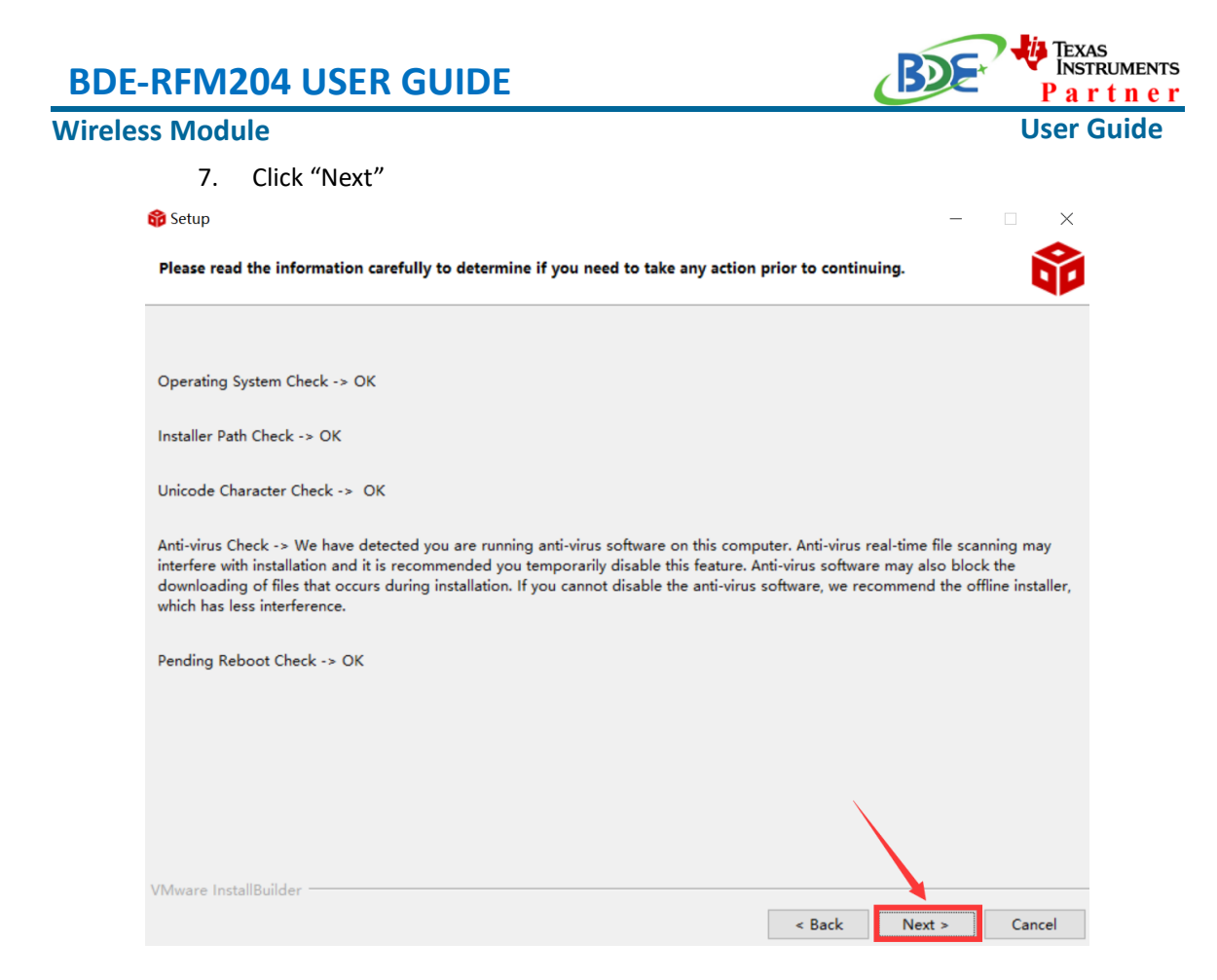

### 8. Select the Installation Directory

| 🔀 Setup                                                                                 | - 🗆 X        |
|-----------------------------------------------------------------------------------------|--------------|
| Installation Directory                                                                  | Ô            |
| Please specify the directory where Code Composer Studio 10.3.0.00007 will be installed. |              |
| Installation Directory C:\ti\ccs1030                                                    |              |
|                                                                                         |              |
|                                                                                         |              |
|                                                                                         |              |
|                                                                                         |              |
|                                                                                         |              |
|                                                                                         |              |
|                                                                                         |              |
|                                                                                         |              |
| VMware InstallBuilder                                                                   |              |
| < Back N                                                                                | ext > Cancel |

## Wireless Module

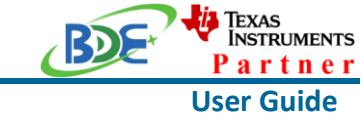

### 9. Select the default option

| 😚 Setup                                                                                                    | _                              |         | ×               |
|----------------------------------------------------------------------------------------------------|--------------------------------|---------|-----------------|
| Setup type                                                                                                    |                                | Í       | Ŷ               |
| Choose the installation type that you prefer                                                                                                    |                                |         |                 |
| <ul> <li>Custom Installation (Recommended)         This selection allows for selecting which device families and debug probes will be supported. A custom the amount of disk space used and improve performance. It is possible to modify selections in the futurinstaller again.     </li> <li>Full Installation         This selection installs support for all device families and debug probes. Approximately 4GB of disk span not all device families and debug probes are supported on Linux and macOS.     </li> </ul> | n installatior<br>are by runni | red. No | duce<br>te that |
|                                                                                                    |                                |         |                 |
| VMware InstallBuilder                                                                                                    | Next >                         | Can     | cel             |

### 10. Select the component

| 😚 Setup                                                                                                    | - 🗆 ×                                                 |
|----------------------------------------------------------------------------------------------------|-------------------------------------------------------|
| Select Components                                                                                                    | Û                                                     |
| Select the components you want to install; clear the components you do not continue.                                                                                                    | want to install. Click Next when you are ready to     |
| MSP430 ultra-low power MCUs     SimpleLink <sup>™</sup> MSP432 <sup>™</sup> low power + performance MCUs     SimpleLink <sup>™</sup> W:Fi® CC32xx Wireless MCUs     CC2538 IEEE 802.15.4 Wireless MCUs     C22000 real-time MCUs     TM4C12x ARM® Cortex®-M4F core-based MCUs     Hercules <sup>™</sup> Safety MCUs     Sitara <sup>™</sup> AMx Processors     OMAP-L1x DSP + ARM9® Processor     DaVinci (DM) Video Processors     OMAP Processors     OMAP Processors     DAVinci (DM) Video SoCs & Jacinto DRAx Infotainment SoCs | Click on a component to get a detailed<br>description |
| <ul> <li>C55x ultra-low-power DSP</li> <li>C6000 Power-Optimized DSP</li> <li>G6AK2x multicore DSP + ARM® Processors &amp; C66x KeyStone™ multicor</li> <li>mmWave Sensors</li> <li>C64x multicore DSP</li> <li>UCD Digital Power Controllers</li> <li>PGA Sensor Signal Conditioners</li> </ul>                                                                                                    |                                                       |
| VMware InstallBuilder                                                                                                    | < Back Next > Cancel                                  |

| BDE-RFM204 USER GUIDE                       | BDE       | Texas<br>Instruments<br>Partner |
|---------------------------------------------|-----------|---------------------------------|
| Wireless Module                             |           | User Guide                      |
| 11. Select the default option<br>Setup      | _         |                                 |
| Install debug probes                        |           | Ô                               |
| Select the debug probes you want installed. |           |                                 |
| Spectrum Digital Debug Probes and Boards    |           |                                 |
| SEGGER J-Link                               |           |                                 |
|                                             |           |                                 |
|                                             |           |                                 |
|                                             |           |                                 |
|                                             |           |                                 |
| VMware InstallBuilder                       | ck Next > | Cancel                          |

### 12. Click "Next"

| 😚 Setup                                                                                         | - 🗆 ×         |
|-------------------------------------------------------------------------------------------------|---------------|
| Unsupported Boards                                                                              | Ŷ             |
| Please note, the following debug probes and boards with onboard debug probes are not supported: |               |
| XDS510 Debug Probes                                                                             |               |
| C6x1x DSP Starter Kit                                                                           |               |
| C5510 DSP Starter Kit                                                                           |               |
| C5509 DSP Starter Kit                                                                           |               |
|                                                                                                 |               |
|                                                                                                 |               |
|                                                                                                 |               |
|                                                                                                 |               |
|                                                                                                 |               |
|                                                                                                 |               |
|                                                                                                 |               |
|                                                                                                 |               |
| VMware InstallBuilder                                                                           |               |
| < Back                                                                                          | Next > Cancel |

| BDE-RFM204 USER GUIDE                                                                      | BDE          | Texas<br>Instruments<br>Partner |
|--------------------------------------------------------------------------------------------|--------------|---------------------------------|
| Wireless Module                                                                            |              | User Guide                      |
| 13. Click "Next"                                                                           |              |                                 |
| 😚 Setup                                                                                    | -            |                                 |
| Ready to Install                                                                           |              | Û                               |
| Setup is now ready to begin installing Code Composer Studio 10.3.0.00007 on your computer. |              |                                 |
|                                                                                            |              |                                 |
|                                                                                            |              |                                 |
|                                                                                            |              |                                 |
|                                                                                            |              |                                 |
|                                                                                            |              |                                 |
|                                                                                            |              |                                 |
|                                                                                            |              |                                 |
|                                                                                            |              |                                 |
|                                                                                            |              |                                 |
|                                                                                            | $\mathbf{N}$ |                                 |
|                                                                                            | $\mathbf{X}$ |                                 |
| VMware InstallBuilder                                                                      |              |                                 |
| < Bac                                                                                      | k Next >     | Cancel                          |

## 14. Waiting for installation to complete

| 😚 Setup                            |                       |                                     |                |               | _      |    | $\times$ |
|------------------------------------|-----------------------|-------------------------------------|----------------|---------------|--------|----|----------|
| a<br>Installing                    |                       |                                     |                |               |        |    | Ŷ        |
| Please wait while Setup installs C | Code Composer Studio  | 0 10.3.0.00007 on you               | ur computer.   |               |        |    |          |
| L                                  | Jnpacking C:\Users\bd | Installing<br>I[]dio.installer.msvc | .2017.win32_14 | .11.25325.jar |        |    |          |
|                                    |                       |                                     |                |               |        |    |          |
|                                    |                       |                                     |                |               |        |    |          |
|                                    |                       |                                     |                |               |        |    |          |
|                                    |                       |                                     |                |               |        |    |          |
|                                    |                       |                                     |                |               |        |    |          |
|                                    |                       |                                     |                |               |        |    |          |
| VMware InstallBuilder              |                       |                                     |                | < Back        | Next > | Ca | ncel     |

### Wireless Module

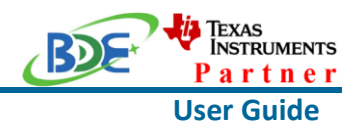

### Software Development Kit (SDK) installation

#### 1. Click on this option

| SIMPLELINK-CO     | C13X0-SDK                                                                                                    | Downloads        |
|-------------------|----------------------------------------------------------------------------------------------------|------------------|
| Overview Download | Technical documentation Related design resources Support & training                                                                                      |                  |
|                   |                                                                                                    |                  |
| Downloads         | proceeding software Supported products & hardware                                                                                                    |                  |
|                   | pporting sortware Supported products & hardware                                                                                                    |                  |
| SDK               | software development кit (sdk)<br>SIMPLELINK-CC13X0-SDK — SimpleLink™ CC13x0 Software Development Kit<br>Supported products & hardware                   | Download options |
| SDK               | software development кit (sdk)<br>SIMPLELINK-CC13X0-SDK-CLOUD — SimpleLink™ CC13X0 software development kit<br>cloud development on TI Resource Explorer | Start evaluation |

### 2. Select an option you need to download SDK

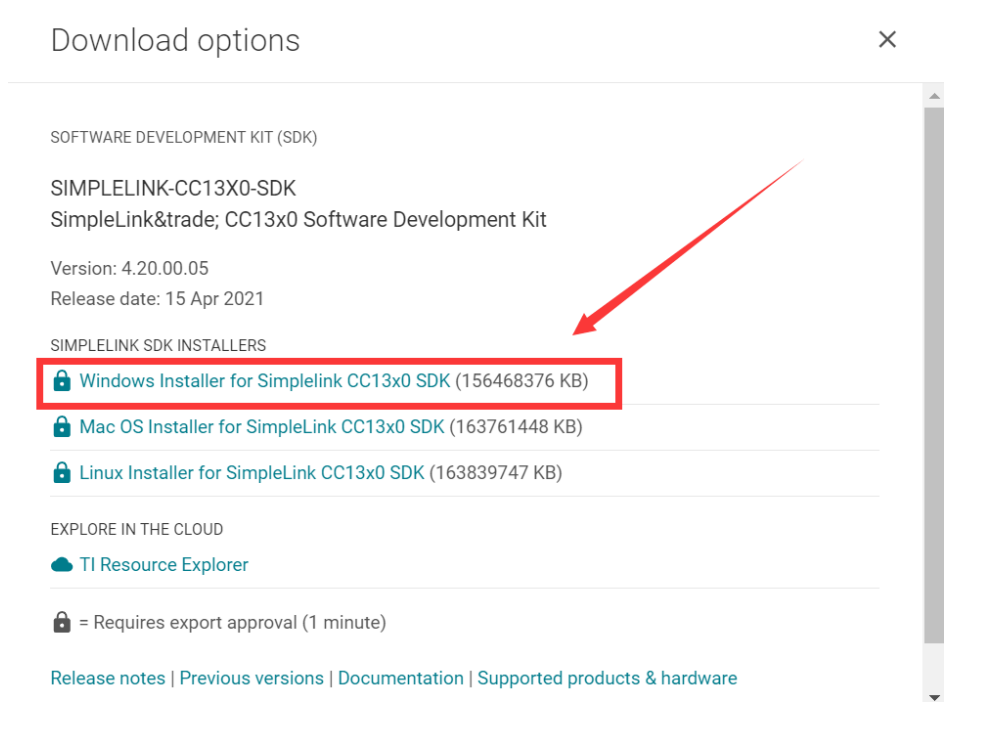

3. Log in to your TI account, if you are a new user, register a TI account first

Wireless Module

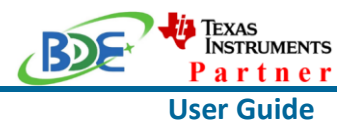

myTl account

myTI FAQ

# Existing myTl user?

| Your email address                                                 |
|--------------------------------------------------------------------|
|                                                                    |
| Your myTI password                                                 |
| ······                                                             |
| Remember me                                                        |
| Login                                                              |
| Forgot your password?                                              |
| By logging in, you agree to<br>TI's Terms of use & Privacy policy. |

## 4. Select "civil" if your application is for civil use

|                | U.S. Government export approval:                                |  |
|----------------|-----------------------------------------------------------------|--|
| ort            | All fields are Required. Incomplete information will be DENIED. |  |
| II             | First name:                                                     |  |
| e will<br>d 1- | Last name:                                                      |  |
|                | Your email address:                                             |  |
|                | Your full company/university name:                              |  |
|                | Country this file will be used in:                              |  |
|                | What end-equipment/application will you use this file for:      |  |
|                | Civil                                                           |  |
|                | l certify that the following is true:                           |  |

### Wireless Module

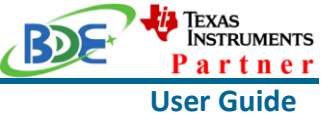

5. Select "Yes" and submit
compliance with any such import, use, or export restrictions.
I / We hereby certify that we will adhere to the conditions above.
I / We do not know of any additional facts different from the above.
I / We take responsibility to comply with these terms.
I / We understand we are responsible to abide by the most current. versions of the Export Administration Regulations and other U.S. export and sanctions laws.

6. Download SDK

TI Home

# **TI Request**

# You have been approved to receive this file. Click "Download" to proceed.

In a few moments, you will also receive an email with the link to this file.

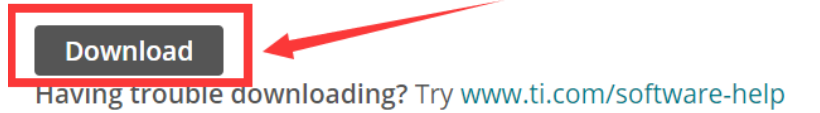

Thank you, Texas Instruments

7. Installation

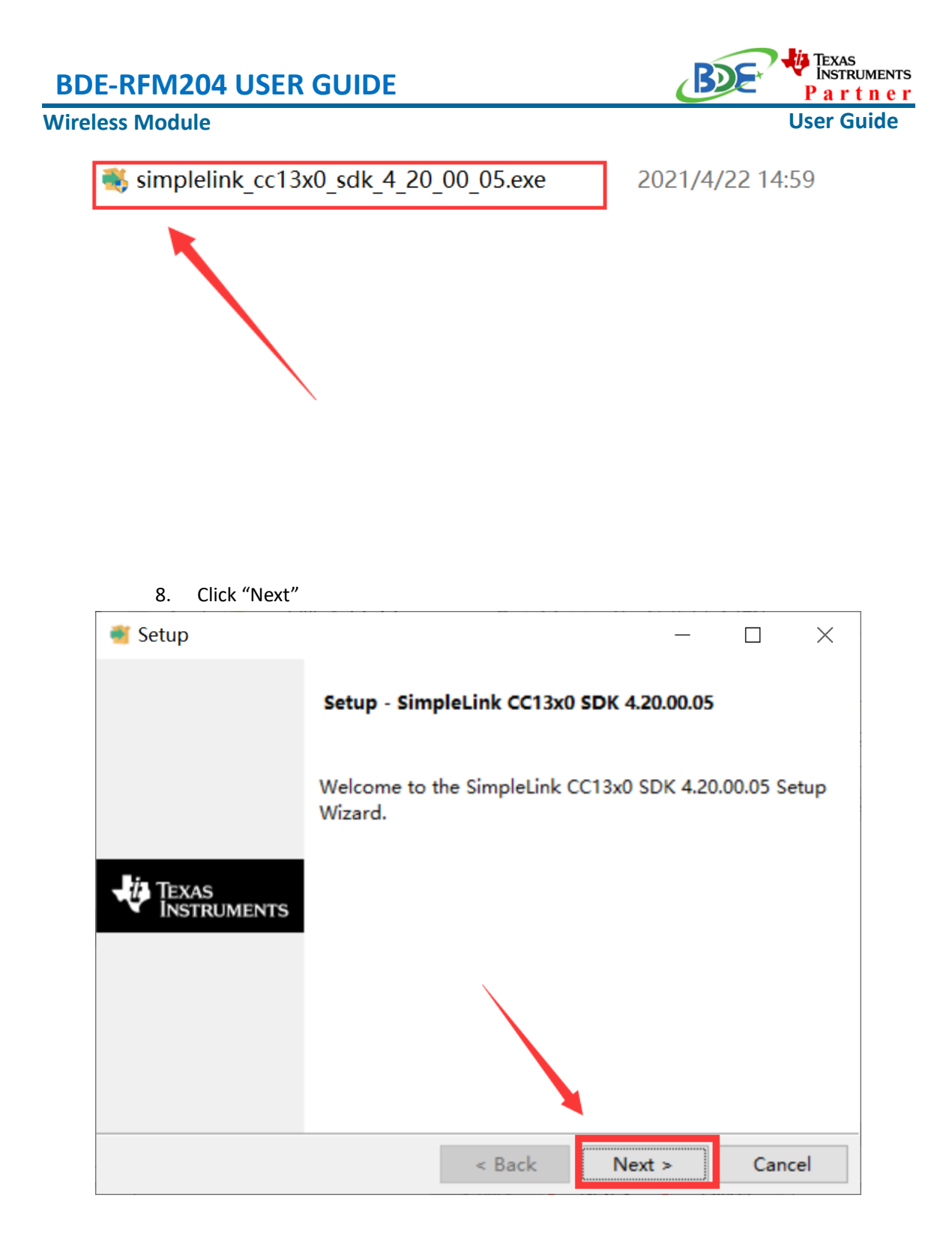

9. Select the default option

| DE-RFM204 USER GUIDE                                                                                                    | Partr                                                 |
|----------------------------------------------------------------------------------------------------|-------------------------------------------------------|
| eless Module                                                                                                    | User Gui                                              |
| Setup                                                                                                    | - 🗆 X                                                 |
| License Agreement                                                                                                    | 🤴 Texas Instruments                                   |
| Please read the following License Agreem<br>agreement before continuing with the inst                                                                                                    | nent. You must accept the terms of this<br>tallation. |
| Source and Object Code Software Lic<br>IMPORTANT - PLEASE CAREFULLY READ T<br>WHICH IS LEGALLY BINDING. AFTER YO<br>WHETHER YOU ACCEPT AND AGREE TO ITS<br>ACCEPT" UNLESS: (1) YOU WILL USE TH<br>OWN BENEFIT AND PERSONALLY ACCEPT,<br>BY THESE TERMS; OR (2) YOU ARE AUTH | ense Agreement                                        |
| Do you accept this license? I accept<br>O I do not                                                                                                    | the agreement<br>accept the agreement                 |
|                                                                                                    |                                                       |

10. Select the Installation directory

| 截 Setup                                                             | _         |           | $\times$ |
|---------------------------------------------------------------------|-----------|-----------|----------|
| Installation Directory                                              | Instf     | RUME      | NTS      |
| Please specify the directory where SimpleLink CC13x0 SDK installed. | 4.20.00.0 | 5 will be |          |
| The following directories will be created in this directory:        |           |           |          |
| simplelink_cc13x0_sdk_4_20_00_05<br>xdctools_3_51_03_28_core        |           |           |          |
| Installation Directory C:\ti                                        | <b>1</b>  |           |          |
| InstallBuilder <b>Sack Ne</b>                                       | ext >     | Canc      | el       |

| DE-RFM204 USER GUIDE                           | BDE* TEXAS<br>INSTRUMEN<br>Partne              |
|------------------------------------------------|------------------------------------------------|
| reless Module                                  | User Guide                                     |
| 11. Click "Next"                               |                                                |
| Setup                                          | – 🗆 X                                          |
| Ready to Install                               | 🔱 Texas Instruments                            |
| Setup is now ready to begin insta<br>computer. | lling SimpleLink CC13x0 SDK 4.20.00.05 on your |
|                                                |                                                |
|                                                |                                                |
| InstallBuilder                                 |                                                |
|                                                | < Back Next > Cancel                           |

| 12. Waiting for installation to complete                 |                               |     |
|----------------------------------------------------------|-------------------------------|-----|
| Setup                                                    | — 🗆                           | ×   |
| Installing                                               | Texas Instrume                | NTS |
| Please wait while Setup installs SimpleLink CC computer. | 13x0 SDK 4.20.00.05 on your   |     |
| Installing                                               |                               |     |
| Creating directory C:[]s\packages\ti\s                   | sbios\family\arm\m3\doc-files |     |
| L                                                        |                               |     |
|                                                          |                               |     |
|                                                          |                               |     |
|                                                          |                               |     |
| InstallBuilder                                           |                               |     |
| < Ba                                                     | ck Next > Cano                | cel |

### Wireless Module

.

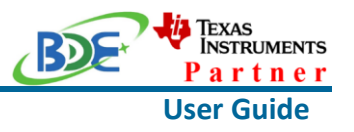

- Run an example/demo code
  - 1. For the first module, find the option named "Import CCS project..."

📸 workspace v11 - simple peripheral CC26X2R1 LAUNCHXL tirtos ccs/Profiles/ File Edit View Navigate Project Run Scripts Window Help 🗄 🕶 📟 👒 🖳 🖉 🔅 🕶 🛛 🗳 New CCS Project... Project Wizard (Resource Explorer) 🖻 Project Explorer 🛛 > 🛎 simple\_peripheral cc 🍯 New Energia Sketch... **Build Project Build All** Ctrl+B **Build Configurations** > **Build Working Set** > Clean... **Build Automatically** Show Build Settings... Import CCS Projects... Import Legacy CCSv3.3 Projects... Add Files... **RTSC Tools** > ዿ Import Energia Sketch... 🛋 Import Energia Libraries... C/C++ Index > Properties

 According to the following path to find the sending end project: ti\simplelink\_cc13x0\_sdk\_4\_20\_00\_05\examples\rtos\CC1310\_LAUNCHX L\ easylink\ rfEasyLinkRx\tirtos\ccs

BDE Technology Inc.

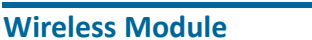

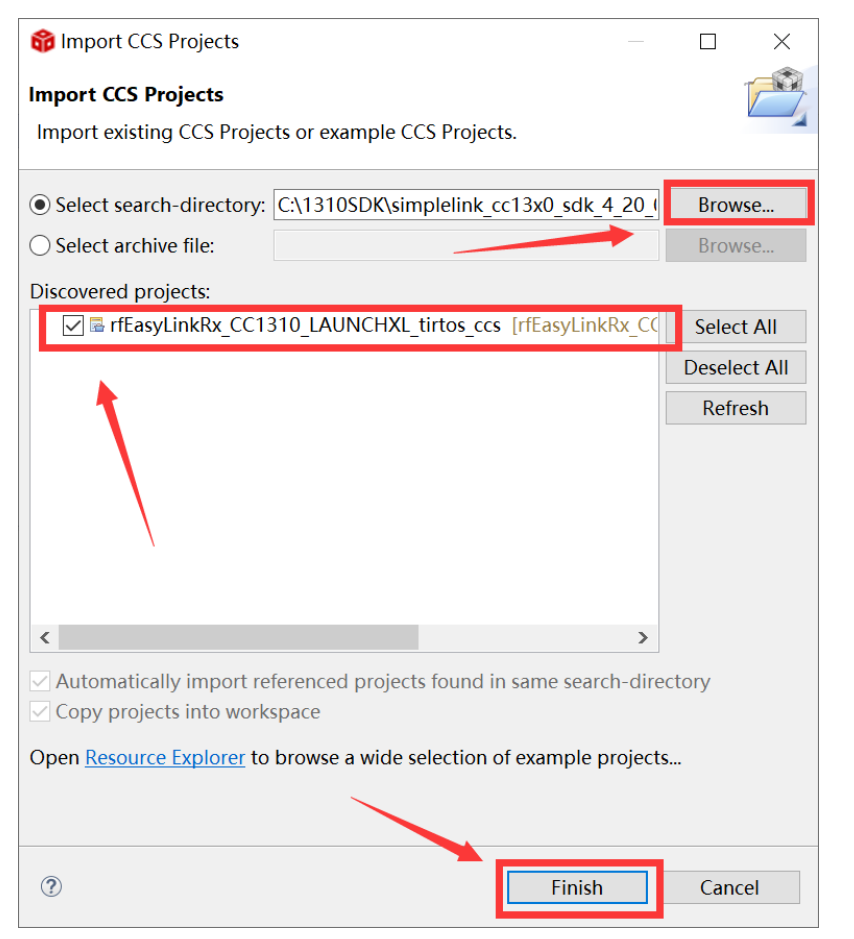

3. Open the "CC1310\_LAUNCHXL.c", comment these lines as the arrows show.

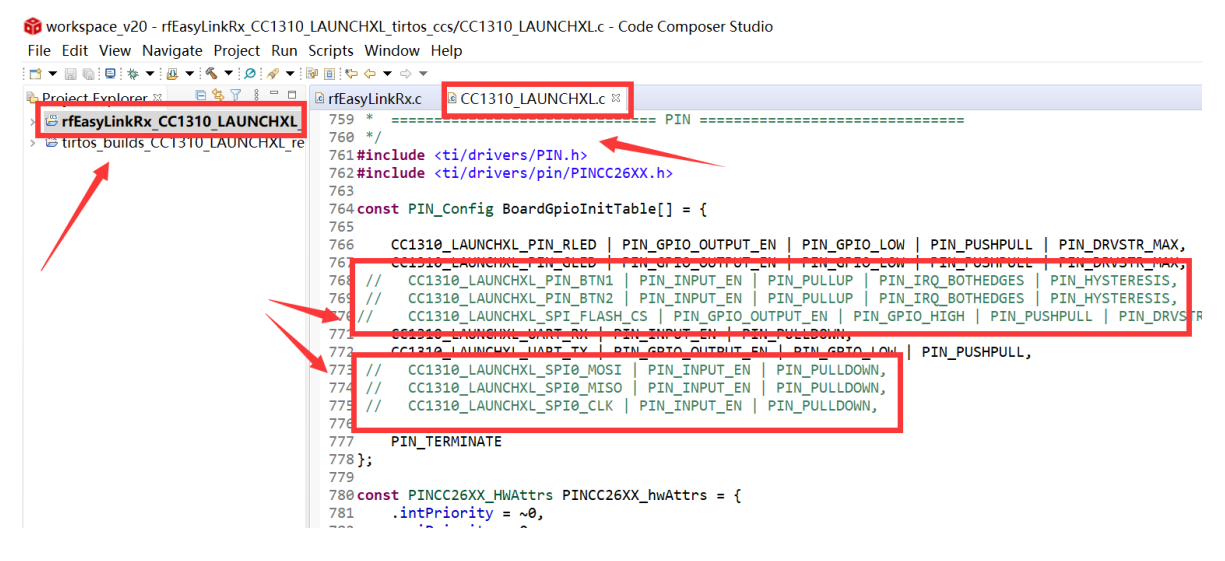

4. Open the "CC1310\_LAUNCHXL\_fxns.c", comment the line as the arrows shows.

TEXAS INSTRUMENTS

User Guide

artner

### **Wireless Module**

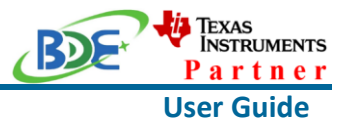

workspace\_v20 - rfEasyLinkRx\_CC1310\_LAUNCHXL\_tirtos\_ccs/CC1310\_LAUNCHXL\_fxns.c - Code Com File Edit View Navigate Project Run Scripts Window Help

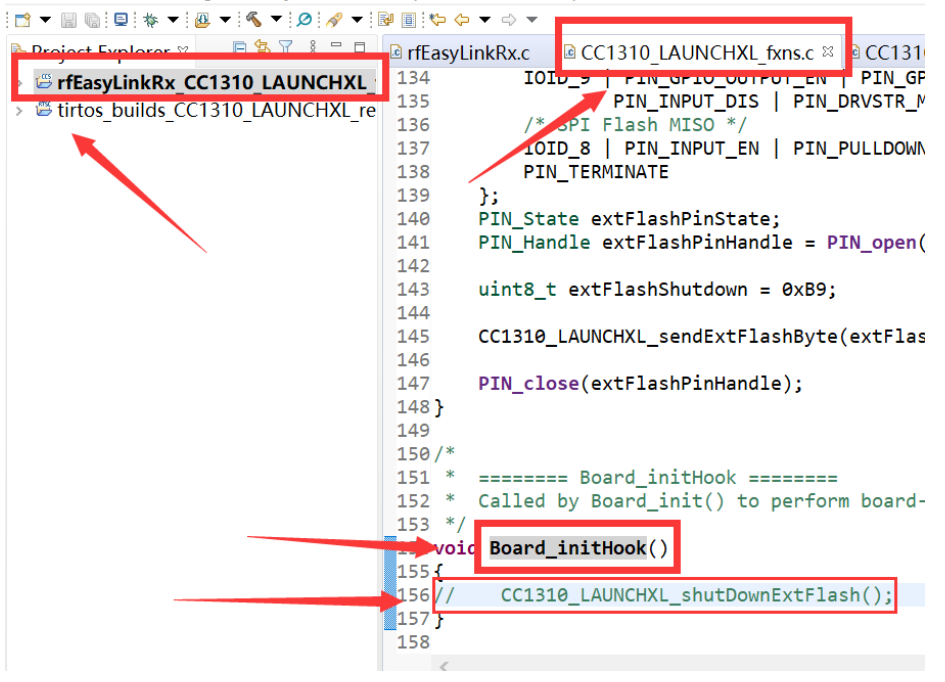

### 5. Right Click the project to build the receiving end project

😚 workspace v20 - Code Composer Studio

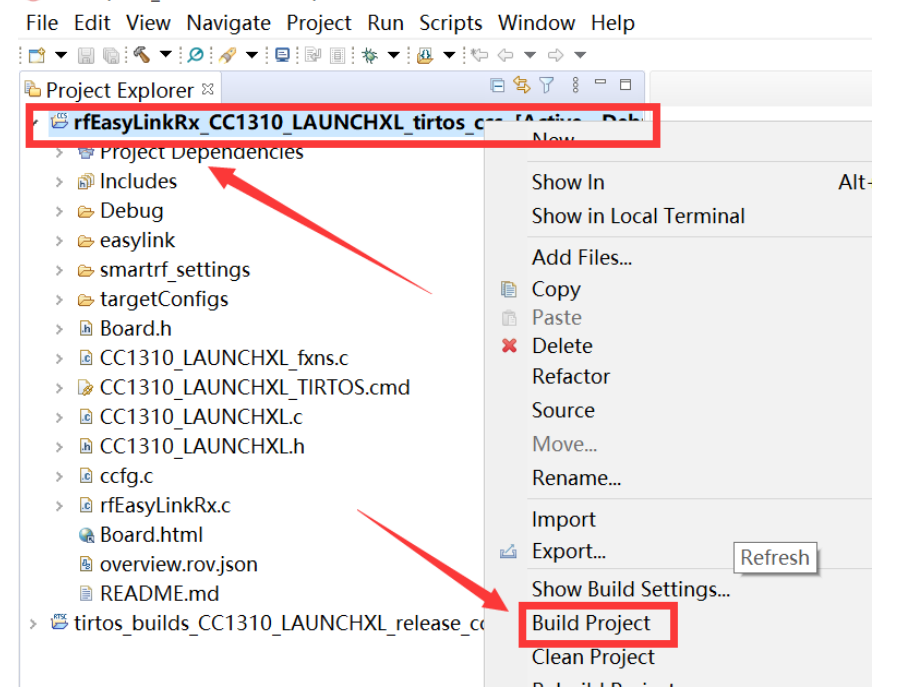

6. Click this bug icon (means download and debugging)

### **Wireless Module**

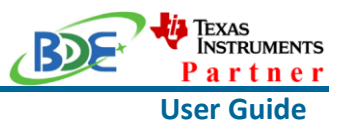

😚 workspace v20 - Code Composer Studio File Edit View Navigate Project Run Scripts Window Help ! 😁 ▾ 🔚 🐚 ! ≪ ▼ ! 🖉 ! 🔗 ▼ ! 🖳 ! 📴 ! 🚱 🔳 💠 ▼ ! 💯 ▼ ! ѷ (> ▼ <> ▼ 🗆 🔄 🏹 🕴 🗖 🖻 Project Explorer 🛛 General Stress Stress Stres > \* Project Dependencies > 
 final Includes > 🗁 Debug > 🖻 easylink > b smartrf\_settings > bargetConfigs > 🖻 Board.h > CC1310 LAUNCHXL fxns.c > CC1310 LAUNCHXL TIRTOS.cmd > CC1310 LAUNCHXL.c > 
 CC1310 LAUNCHXL.h > 🖻 ccfg.c > le rfEasyLinkRx.c Reard.html overview.rov.json README.md

> # tirtos builds CC1310 LAUNCHXL release ccs

### 7. Click on this option to start debugging

| 😚 workspace_v20 - rfEasyLinkRx_CC1310_LAUNCHXL_tirtos_ccs/rfEasyLinkRx.c - C                                                                                                    |
|----------------------------------------------------------------------------------------------------|
| File Edit View Proje <u>ct T</u> ools Run Scripts Window Help                                                                                                    |
| 🖆 🕶 🔛 🐘 🔍 💌 🔄 🔛 💷 🔳 🔉 👁 .e. 🔠 🔜 🍫 🙆 🕶 🖄 🏠 🖝 🕹 💣 🕶 🕸 💌                                                                                                    |
| * Debug ∞                                                                                                    |
| v @ rfEasyLinkRx_CC131 LAUNCHXL_tirtos_ccs [Code Composer Studio - Device                                                                                                    |
| Prove Provide Action of the second second |
| ≡ main() at rfEasyLin. Rx.c:211 0x00003B38                                                                                                    |
| <pre>_c_int00() at boot.asio:254 0x00005754 (_c_int00 does not contain fram</pre>                                                                                                    |
| In rfEasyLinkRx.c ⊠                                                                                                    |
| 211 {                                                                                                    |
| 212 /* Call driver init functions */                                                                                                    |
| 213 Board_initGeneral();                                                                                                    |
| 214                                                                                                    |
| 215 /* Open LED pins */                                                                                                    |
| <pre>216 ledPinHandle = PIN_open(&amp;ledPinState, pinTable);</pre>                                                                                                    |
| <pre>217 Assert_isTrue(ledPinHandle != NULL, NULL);</pre>                                                                                                    |
|                                                                                                    |
| 219 /* Clear LED pins */                                                                                                    |
| 220 PIN_setOutputValue(ledPinHandle, Board_PIN_LED1, 0);                                                                                                    |
| 221 PIN_SetOutputvalue(ledPinHandle, Board_PIN_LED2, 0);                                                                                                    |
| 222<br>223 nvTask init(ledPinHandle):                                                                                                    |
| 224                                                                                                    |
| 225 /* Start BIOS */                                                                                                    |
| 226 BIOS start():                                                                                                    |
| 227                                                                                                    |
|                                                                                                    |

### Wireless Module

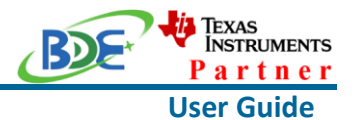

8. Find the file which is named "rfEasyLinkRx.c" and the function which is named "rxDoneCb", and set a breakpoint at the line as the arrows shows

workspace\_v20 - rfEasyLinkRx\_CC1310\_LAUNCHXL\_tirtos\_ccs/rfEasyLinkRx.c - Code Composer S File Edit View Project Tools Run Scripts Window Help

|                                                                                                    | ·····                                                                      |
|----------------------------------------------------------------------------------------------------|----------------------------------------------------------------------------|
| -                                                                                                    | ऽ ▾ ;ﷺ : ::::::::::::::::::::::::::::::::                                  |
| * Debug ≈                                                                                                    | E 🔆 8 🗖 🗖                                                                  |
| ✓ ♥ rfEasyL                                                                                                    | inkRx CC1310 LAUNCHXL tirtos ccs [Code Composer Studio - Device Debugging] |
| P Texa                                                                                                    | s Instruments XDS110 USB Debug Probe/Cortex M3 0 (Running)                 |
|                                                                                                    | 5, ( ),                                                                    |
|                                                                                                    |                                                                            |
|                                                                                                    |                                                                            |
| Interpretation of the second second secon | Rx.c 🛛                                                                     |
| 91 <b>#endi</b>                                                                                                    |                                                                            |
| 92                                                                                                    |                                                                            |
| 93 / ****                                                                                                    | * Function definitions *****/                                              |
| 94#ifdet                                                                                                    | F REFASYLTNKRX ASYNC                                                       |
| 95 void r                                                                                                    | rxDoneCb(EasyLink_RxPacket * rxPacket, EasyLink_Status status)             |
| 96 {                                                                                                    |                                                                            |
| 97 11                                                                                                    | f (status == EasyLink_Status_Success)                                      |
| 98 (                                                                                                    | /* Toggle LED2 to indicate DX */                                           |
| 0100                                                                                                    | PIN setOutputValue(ninHandle Board PIN LED2 LPIN getOutputValue(           |
| 101                                                                                                    | 111_becouchactarae(printmate; boar a_121_bbb; h111_Becouchactarae(         |
| 02 el                                                                                                    | lse if(status == EasyLink_Status_Aborted)                                  |
| 13 {                                                                                                    |                                                                            |
| 101                                                                                                    | /* Toggle LED1 to indicate command aborted */                              |
| 105                                                                                                    | PIN_setOutputValue(pinHandle, Board_PIN_LED1,!PIN_getOutputValue(          |
| 106 }                                                                                                    |                                                                            |
| 107 e.                                                                                                    | Lse                                                                        |
| 100                                                                                                    |                                                                            |
| 108 {                                                                                                    |                                                                            |

9. For another module, according to the following path to find the sending end project:

ti\simplelink\_cc13x0\_sdk\_4\_20\_00\_05\examples\rtos\CC1310\_LAUNCHX L\ easylink\ rfEasyLinkTx\tirtos\ccs

| 😚 Import CCS Projects                    |                         | _                         |              |
|------------------------------------------|-------------------------|---------------------------|--------------|
| Import CCS Projects                      |                         |                           |              |
| Import existing CCS Project              | ts or example CCS Proje | cts.                      |              |
|                                          |                         | 12.0 11.1.20              |              |
| • Select search-directory:               | C:\1310SDK\simplelink   | _cc13x0_sdk_4_20_         | Browse       |
| <ul> <li>Select archive file:</li> </ul> |                         |                           | Browse       |
| Discovered projects:                     |                         |                           |              |
| ✓ ■ rfEasyLinkTx_CC13                    | 310_LAUNCHXL_tirtos_co  | <b>s</b> [rfEasyLinkTx_CC | Select All   |
|                                          |                         |                           | Deselect All |
|                                          |                         |                           | Refresh      |
|                                          |                         |                           |              |
|                                          |                         |                           |              |
|                                          |                         |                           |              |
|                                          |                         |                           |              |
|                                          |                         |                           |              |
| <                                        |                         | >                         |              |
| Automatically import re                  | ferenced projects found | in same search-dire       | ctory        |
| Copy projects into work                  | space                   |                           |              |
| Open <u>Resource Explorer</u> to         | browse a wide selection | of example project        | 5            |
|                                          |                         |                           |              |
|                                          |                         |                           |              |
|                                          |                         |                           |              |
| 3                                        |                         | Finish                    | Cancel       |

#### **Wireless Module**

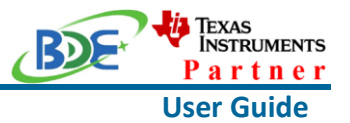

#### 10. Open the "CC1310\_LAUNCHXL.c", comment these lines as the arrows show.

😚 workspace v21 - rfEasyLinkTx CC1310 LAUNCHXL tirtos ccs/CC1310 LAUNCHXL.c - Code Composer Studio

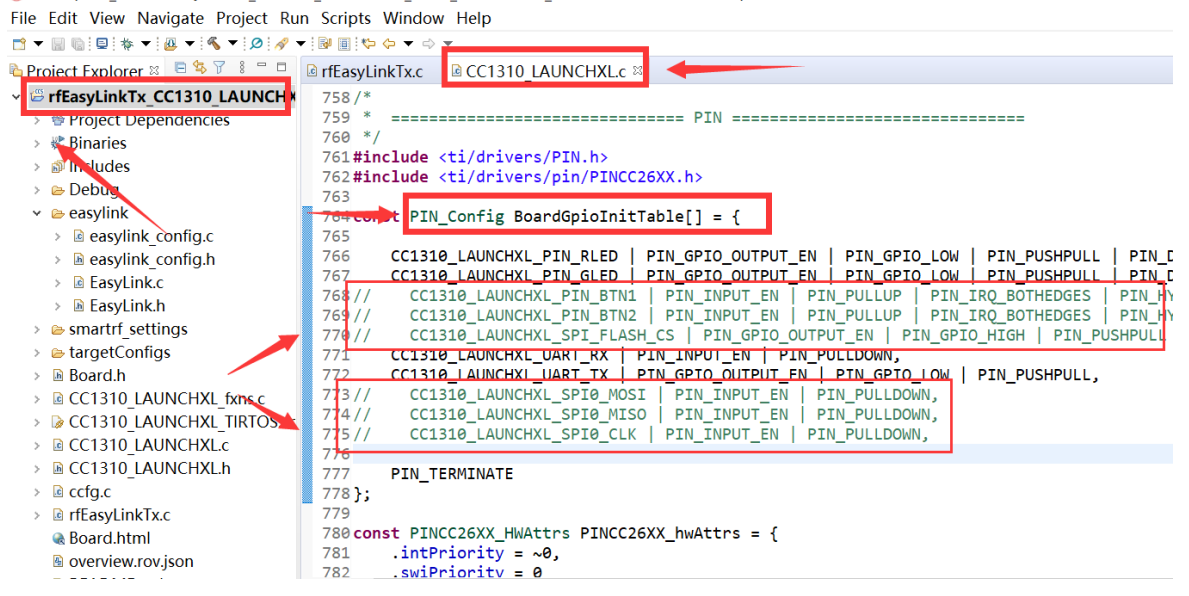

11. Open the "CC1310\_LAUNCHXL\_fxns.c", comment the line as the arrows shows.

workspace\_v21 - rfEasyLinkTx\_CC1310\_LAUNCHXL\_tirtos\_ccs/CC1310\_LAUNCHXL\_fxns.c - Code Composer S File Edit View Navigate Project Run Scripts Window Help

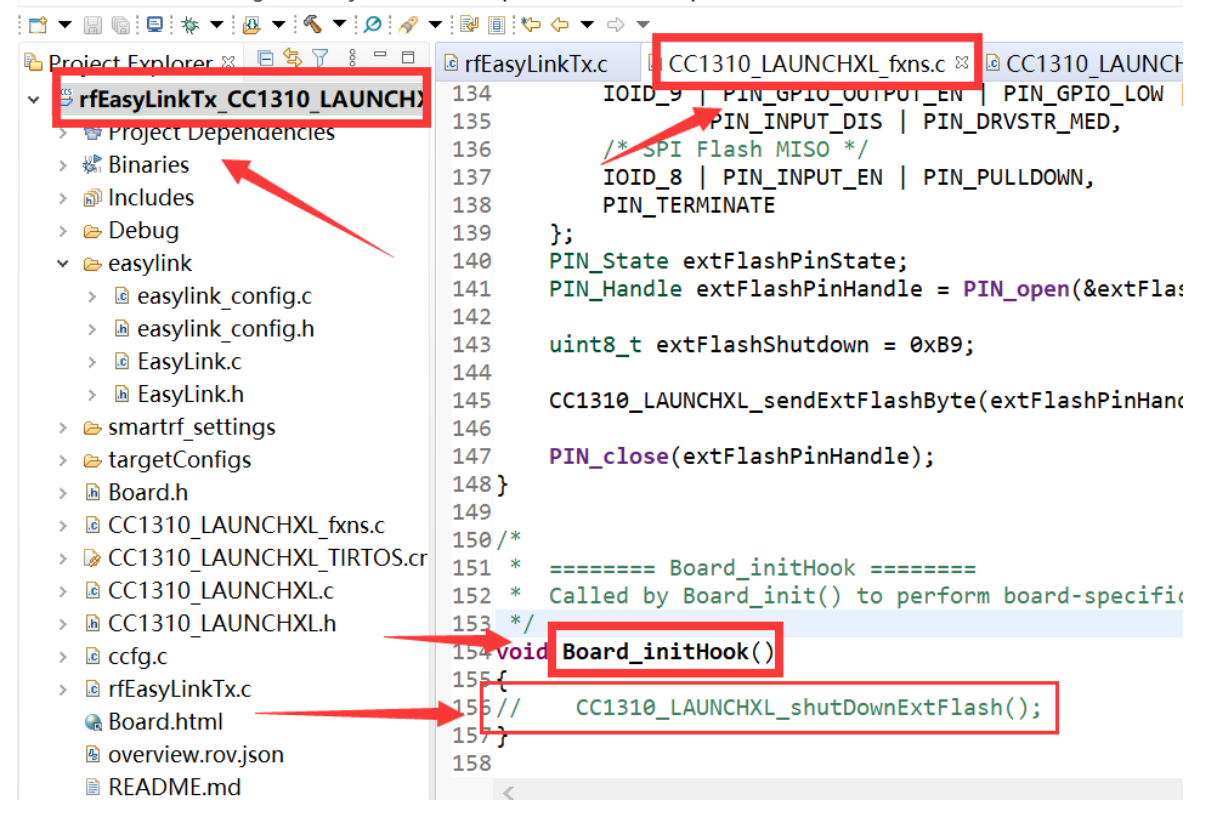

## Wireless Module

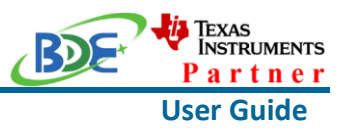

### 12. Right Click the project to build the sending end project workspace\_v21 - Code Composer Studio

File Edit View Navigate Project Run Scripts Window Help

| · · · · · · · · · · · · · · · · · · · |                        |
|---------------------------------------|------------------------|
| Project Explorer ⊠                    |                        |
| "" "FEasyLinkTx_CC1310_LAUNCHXL_t     | New Deb                |
| Project Dependencies                  |                        |
| > 🗊 Inclució                          | Show In Alt-           |
| › 🗁 Debug                             | Show in Local Terminal |
| > 🖻 easylink                          |                        |
| > 🖻 smartrf_settings                  | Add Flies              |
| > 🖻 targetConfigs                     | Сору                   |
| > 🖻 Board.h                           | Paste                  |
| > 🖻 CC1310 LAUNCHXL fxns.c            | × Delete               |
| > CC1310 LAUNCHXL TIRTOS.cmd          | Refactor               |
| > © CC1310 LAUNCHXLc                  | Source                 |
| > CC1310 LAUNCHXL.h                   | Move                   |
| > 🖻 ccfg.c                            | Rename                 |
| › 🖻 rfEasyLinkTx.c                    | Import                 |
| 🗟 Board.html                          |                        |
| overview.rov.json                     | a Export               |
| README.md                             | Show Build Settings    |
| > 🛎 tirtos_builds_CC1310_LAUNCHXL_rel | Build Project          |
|                                       | Clean Project          |
|                                       | Rebuild Project        |

### 13. Click this bug icon (means download and debugging)

😚 workspace\_v21 - Code Composer Studio

| File Edit View Navigate Project Run Scripts Window Help         |
|-----------------------------------------------------------------|
| ! 🗂 ▾ 🔚 🐚 ! ≪ ▼ ! Q ! 🔗 ▼ ! Q ! B I = 🙀 👘 I & V + ! Q = ↓ ♡ → ▼ |
| 🖻 Project Explorer 🛛 📄 🛱 🍸 🕴 🗖 🗖                                |
| # # rfEasyLinkTx_CC1310_LAUNCHAL_tirtos_ccs [Active - Debi      |
| > 🐡 Project Dependencies                                        |
| > 🔊 Includes                                                    |
| > 🗁 Debug                                                       |
| > 🗁 easylink                                                    |
| > >> smartrf_settings                                           |
| > 🗁 targetConfigs                                               |
| > 🖻 Board.h                                                     |
| CC1310_LAUNCHXL_fxns.c                                          |
| > CC1310_LAUNCHXL_TIRTOS.cmd                                    |
| > CC1310_LAUNCHXL.c                                             |
| > CC1310_LAUNCHXL.h                                             |
| > 🖻 ccfg.c                                                      |
| > Id rfEasyLinkTx.c                                             |
| 😪 Board.html                                                    |
| overview.rov.json                                               |
| README.md                                                       |
| >                                                               |

### **Wireless Module**

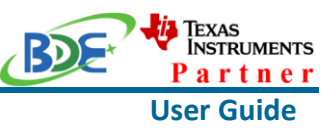

14. Click on this option to start debugging 😚 workspace v21 - rfEasyLinkTx CC1310 LAUNCHXL tirtos ccs/rfEasyLinkTx.c -File Edit View Project Tools Run Scripts Window Help i 📩 🔻 🔚 🐚 🔦 🔻 i 🖾 i 📮 🕨 ■ 3. 19. 12 🔳 🖳 🍬 🚇 🔻 🔊 🗞 🗶 🖛 👌 🖝 🔅 🕶 † Debug ⊠ ✓ ♥ rfEasyLinkTx CC1310 L▲UNCHXL tirtos ccs [Code Composer Studio - Devi main() at rfEasyLinkTx. 250 0x00003A58 ■ c int00() at boot.asm:234 0x00005780 ( c int00 does not contain fi Interpretation Interpretation Interpretatio Interpretation Interpretation Interpretation Int 250 { 251 /\* Call driver init functions. \*/ 252 Board\_initGeneral(); 253 254 /\* Open LED pins \*/ pinHandle = PIN\_open(&pinState, pinTable); 255 256 Assert\_isTrue(pinHandle != NULL, NULL); 257 258 /\* Clear LED pins \*/ 259 PIN\_setOutputValue(pinHandle, Board\_PIN\_LED1, 0); 260 PIN\_setOutputValue(pinHandle, Board\_PIN\_LED2, 0); 261 262 txTask\_init(pinHandle); 263 264 /\* Start BIOS \*/ 265 BIOS\_start(); 266

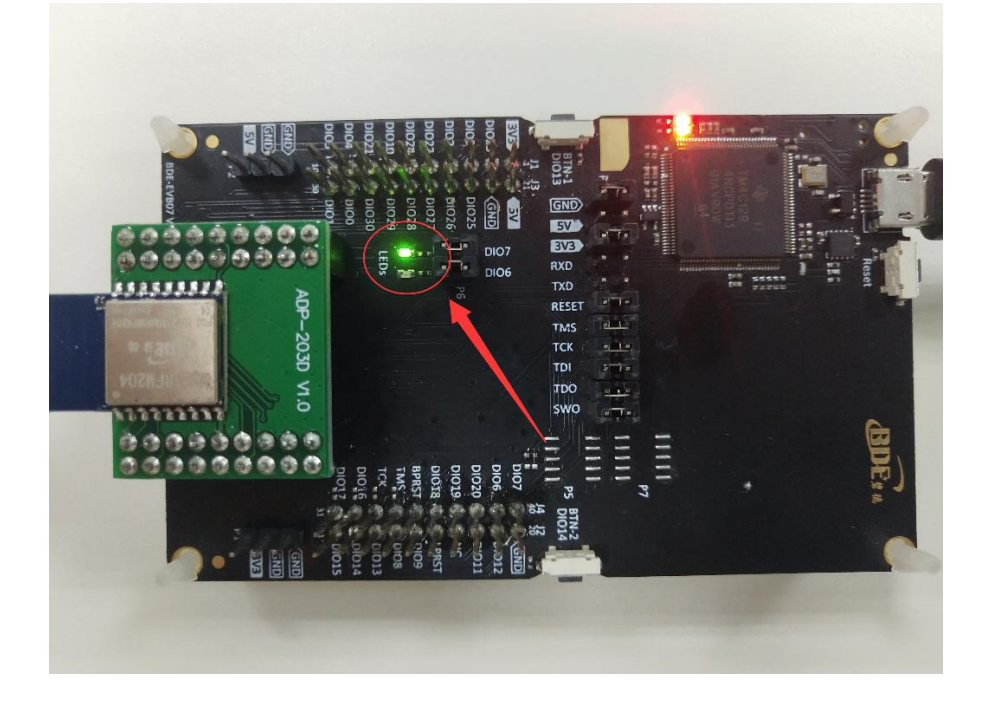

15. You can see the lights flashing (means sending a data uninterruptedly)

### Wireless Module

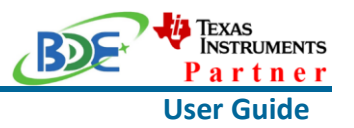

#### 16. The program stops at the breakpoint

workspace\_v20 - rfEasyLinkRx\_CC1310\_LAUNCHXL\_tirtos\_ccs/rfEasyLinkRx.c - Code Con File Edit View Project Tools Run Scripts Window Help

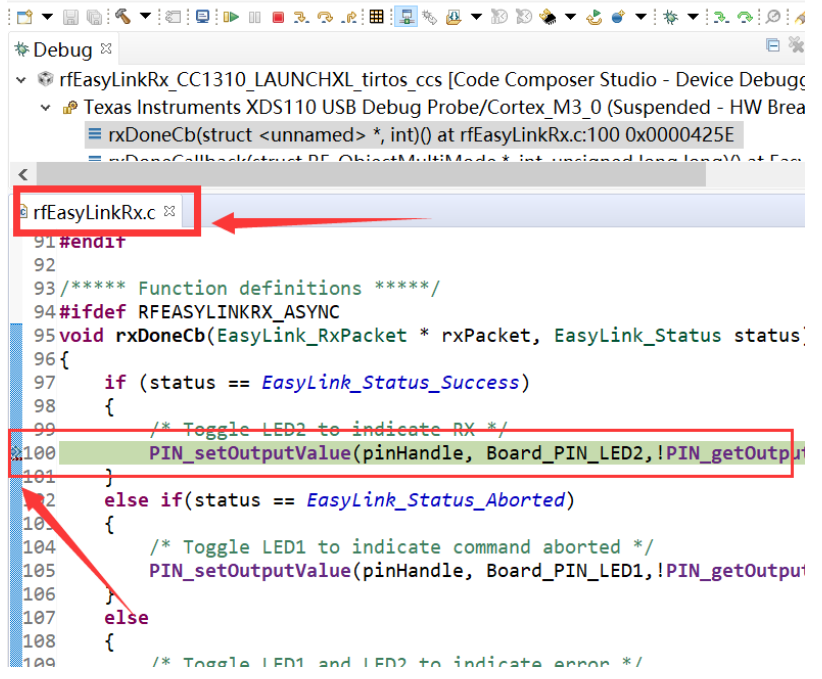

By far you should've built your first application successfully.

For further development, please check out the <u>CC1310 data sheet</u>, product information and <u>support | TI.com</u> page and download the User guide <u>(https://www.ti.com/lit/pdf/swcu185)</u>

### **Other Resources**

Mac OS Installer for SimpleLink CC13X2 26X2 SDK

Linux Installer for SimpleLink CC13X2 26X2 SDK

Mac OS Installer for Code Composer Studio IDE

Linux Installer for Code Composer Studio IDE

<u>CC1310 SimpleLink™ Ultra-Low-Power Sub-1 GHz Wireless MCU</u>

Windows Installer for SmartRF Flash Programmer 2

### Wireless Module

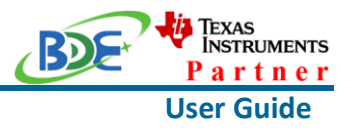

### **More Questions:**

Please search existing answers on <u>TI E2E support forums</u>

Contact your local TI sales representative. Or Contact BDE Technology, Inc.

China: B2-403, 162 Science Ave, Huangpu District, Guangzhou, 510663 Tel: +86-020-28065335 Website: <u>http://www.bdecomm.com/cn/</u> Email: <u>shu@bdecomm.com</u>

USA: 67 E Madison St, #1603A, Chicago, IL 60603 Tel: +1-312-379-9589 Website: <u>http://www.bdecomm.com/</u> Email: <u>info@bdecomm.com</u>